БелСенсор

 разработка и производство средств автоматики
 V

 T.(1037517) 508-18-56 (1037517) 508-15-90 (1037529) 773-60-37
 www.belsensor.by

 belsensor@mail.ru
 C

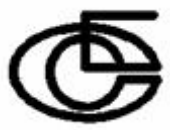

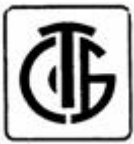

Датчики давления микропроцессорные

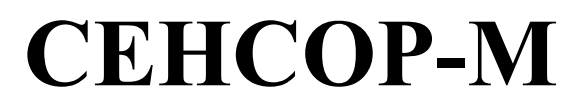

# Встроенный индикатор (исполнение И1)

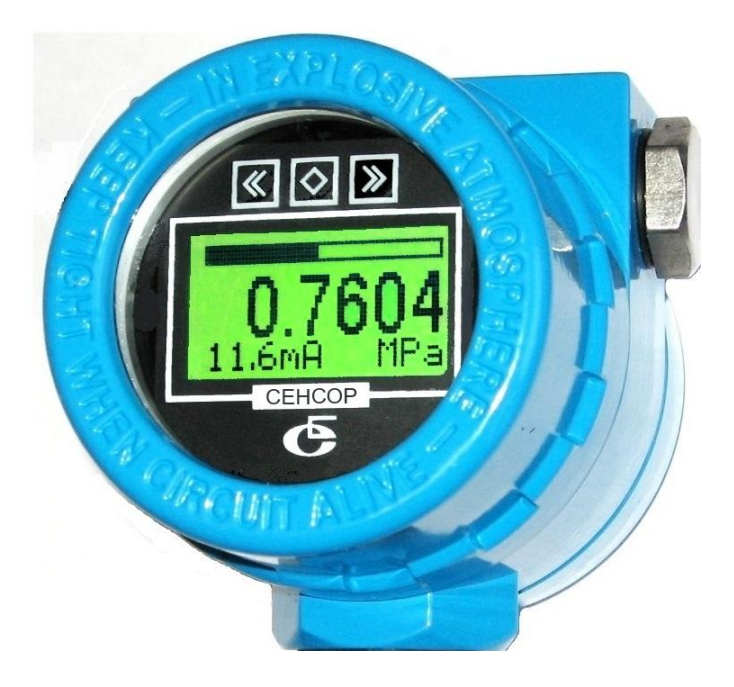

# ТЕХНИЧЕСКОЕ ОПИСАНИЕ

ЛУЯШ.406233.001-РЭ-ИН

<u> Минск 2021</u>

Данный документ является приложением к Руководству по эксплуатации ЛУЯШ.406233.001-РЭ датчиков давления микропроцессорных СЕНСОР-М исполнения И1 (с встроенным индикатором) и содержит информацию по подключению, эксплуатации и управлению датчиком СЕНСОР-М с помощью клавиатуры индикатора. Команды меню индикатора позволяют выполнить:

- просмотр информации о датчике (идентификация)
- автоматическая корректировка «0»
- установка адреса опроса,
- установка постоянной времени фильтра пульсации давления
- установка порогов давления для сигнала 4-20мA(0,4-2B)
- выбор функции преобразования давления в выходной сигнал (линейная/корнеизвлекающая)
- установка единиц измерения давления датчиком
- установка выхода 4-20мА(0,4-2В) в фиксированное значение
- калибровка ЦАП для формирования 4мА(0,4В), 20мА(2В)
- калибровка порогов АЦП измерения давления, линеаризация
- восстановление заводских настроек, рестарт встроенного ПО датчика

## 1. Положение индикатора в корпусе

Встроенный индикатор И1 установлен внутри корпуса датчика. Для удобства встроенный индикатор И1 может быть установлен внутри корпуса в три положения в зависимости от положения монтажа датчика.

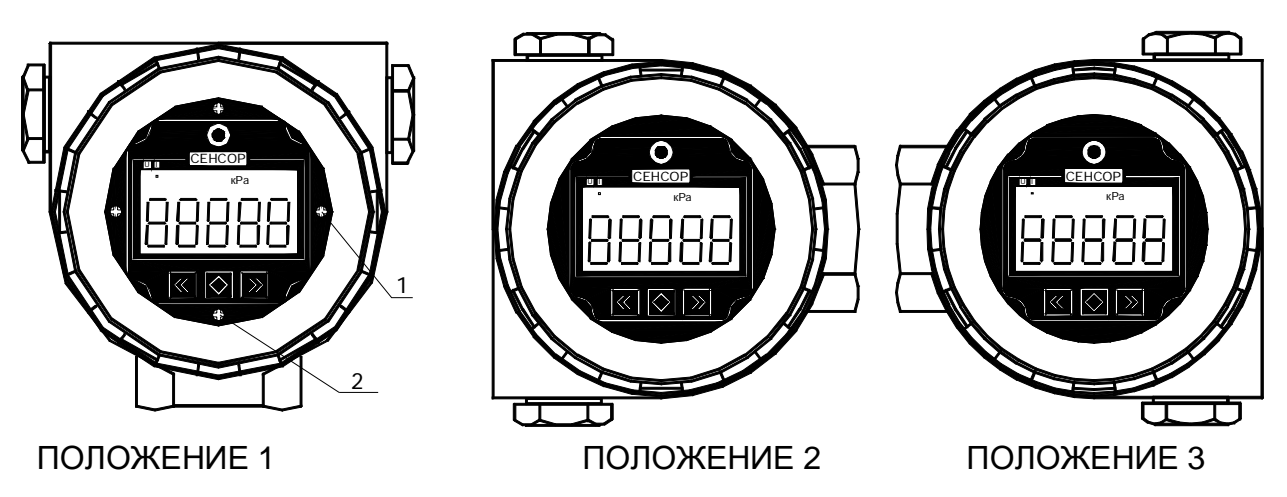

При выпуске датчиков исполнения И1 индикатор установлен в Положение 1.

Для изменения положения индикатора внутри корпуса :

#### - отключите питание датчика

- отверните переднюю крышку датчика СЕНСОР-М-И1
- отверните крепежные винты на панели индикатора

- вытяните панель индикатора на 1см на себя до обеспечения вращения (постарайтесь не рассоединить разъем на задней панели )

- выберите желаемое положение индикатора и соберите корпус в обратном порядке

Открутите заднюю крышку корпуса датчика. В зависимости от выбранного при заказе выходного сигнала схема и панель подключения имеет вид:

## 2.1 Датчики с выходом 4-20мА, 4-20мА+НАRT

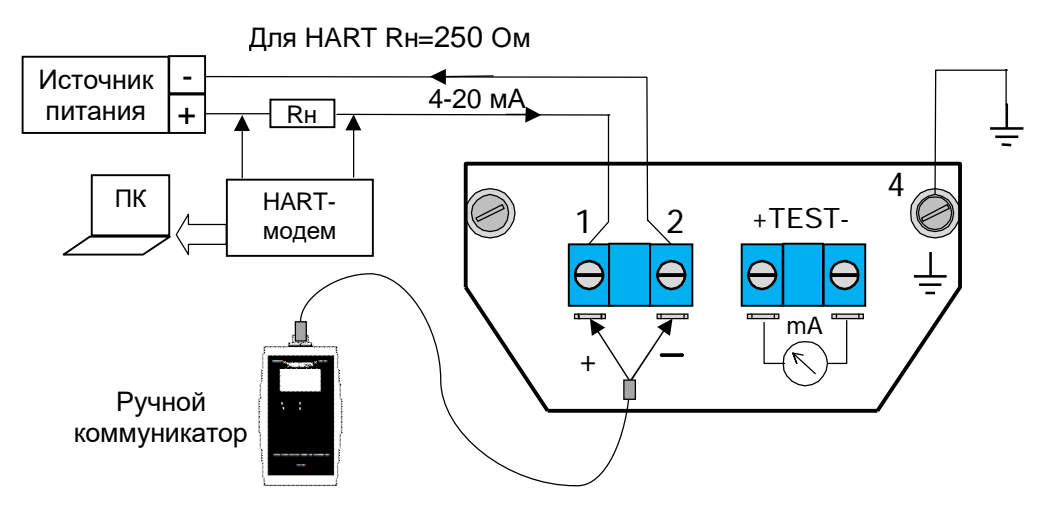

2.2 Датчики с выходом 0,4-2 В, интерфейсом 1-Wire

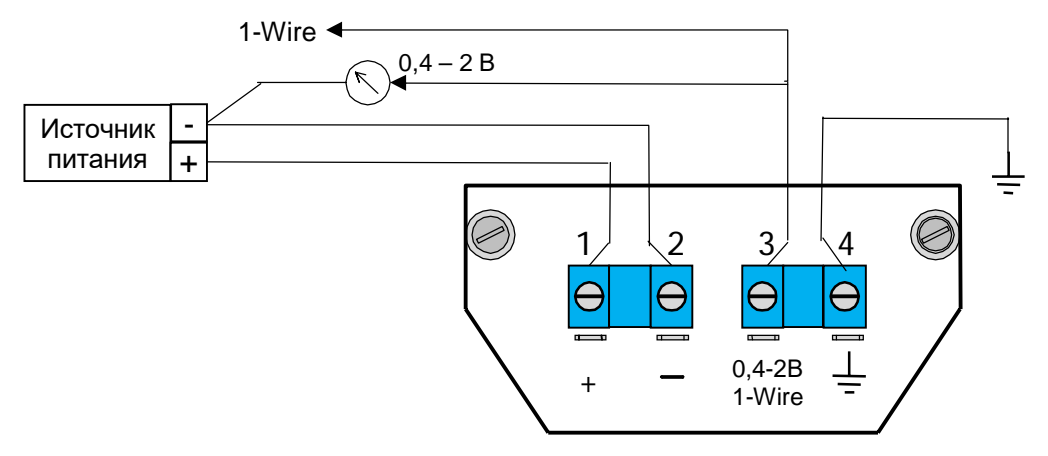

## 2.3 Датчики с интерфейсом RS485/Modbus-RTU

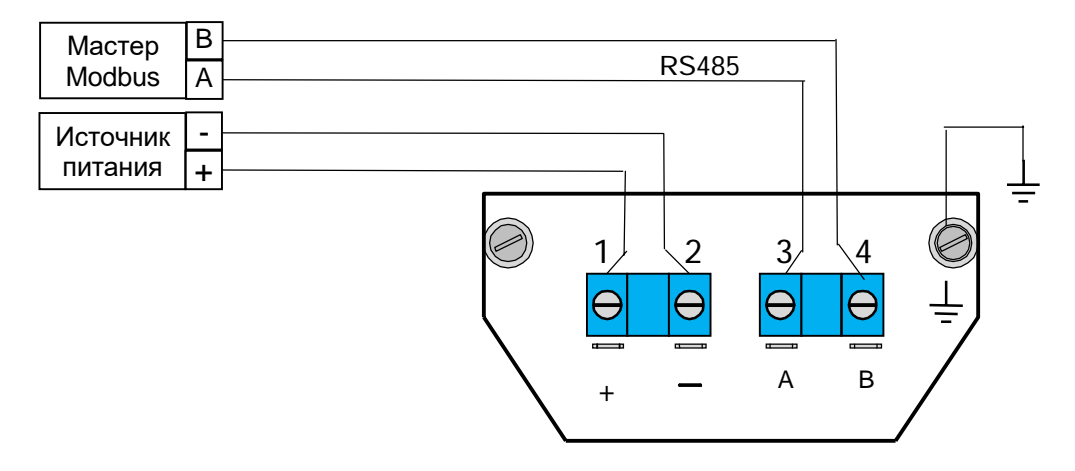

Введите кабель подключения через сальниковый ввод корпуса датчика, подключите проводники к винтовым зажимам согласно схем в соотв. с выходным сигналом, закройте крышку, зажмите сальниковый ввод. Пружинные зажимы «крокодил» коммуникатора и измерительных приборов подключают к клеммам под винтовыми зажимами проводов.

По требованию заказчика вместо сальникового ввода кабеля может быть установлен разъем DIN 43650 А. Контакты разъема подключены к одноименным контактам клемника внутри корпуса датчика.

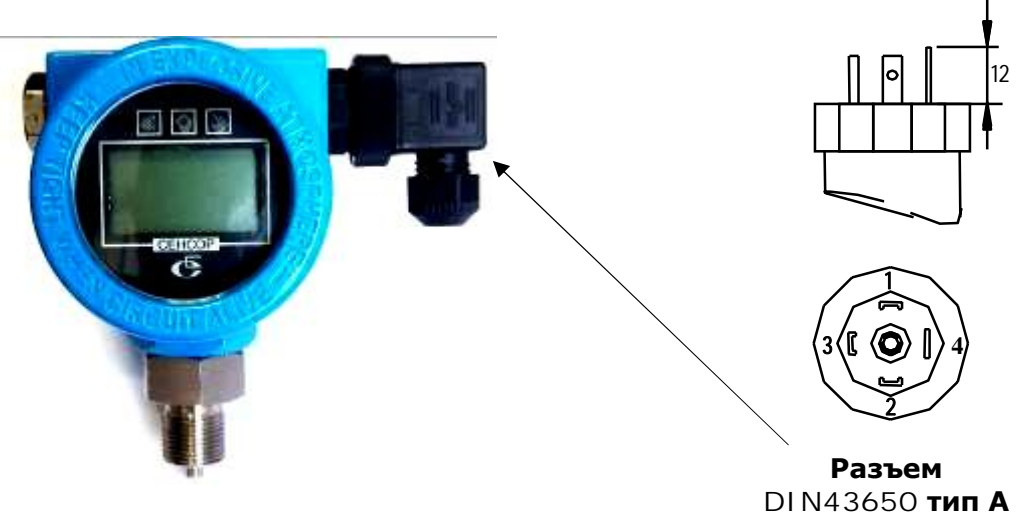

# 3. Использование по назначению

При включении питания датчика индикатор выводит следующие данные:

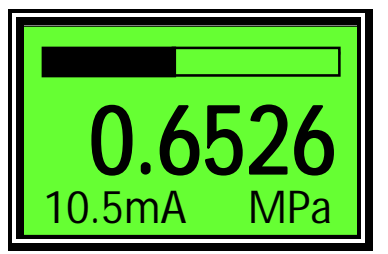

-> условная шкала от диапазона измерения датчика

-> текущее давление, измеренное датчиком

-> состояние аналогового выхода датчика или температурный режим чувствительного элемента при

отсутствии аналогового выхода, текущие единицы измерения давления

'Негативом" выводятся следующие данные:

- Ед.Изм. давл., если давление за пределами диапазона измерения датчика;
- токовый выход, если выход в насыщении или фиксирован командой f-out;
- температура, при выходе за пределы допустимой для датчика.

# 3.1 Меню индикатора

Для входа в меню отверните переднюю крышку корпуса индикатора и нажмите 🔯

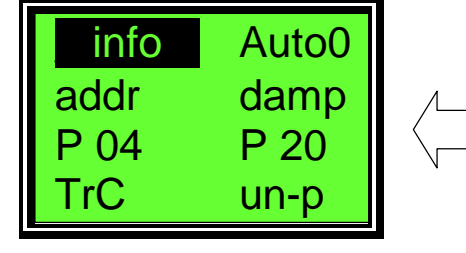

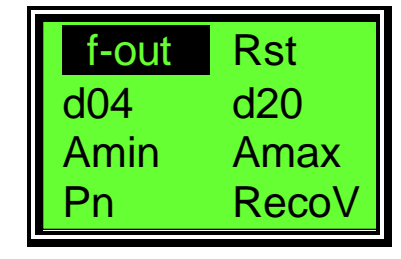

Страница 1

Страница 2

Меню состоит из 16 пунктов, по 8 на странице. Активный пункт меню отбражается

«негативом». Для навигации по пунктам меню используйте кнопки 🏼 и 🖾. При переходе с последнего(первого) пункта меню далее открывается вторая(первая) страница. Вход в

пункт меню кнопкой 🗠

# 3.1.1 info

прочитать информацию о датчике (идентификация) В индикатор выводится:

| CEHCOP-M |        |     |  |  |
|----------|--------|-----|--|--|
| V.103    |        | MPa |  |  |
| 0.0      |        | 1.6 |  |  |
| out:     | 42HART |     |  |  |

- наименование датчика

- версия встроенного ПО датчика, основные ед. давления

- диапазон измерения давления Pmin .. Pmax

- тип выходного сигнала (интерфейса) датчика

Для просмотра серийного (заводского) номера и года выпуска

датчика нажмите 🖾. Для выхода из меню -

# 3.1.2 **Auto0**

- автоматическая корректировка "0" показаний датчика.

Если показания датчика при 0 измеряемого давления нуждаются в корректировке, выполните:

1) установить датчик в рабочее положение;

2) установить в датчике нулевое избыточное давление (сообщение с атмосферой); для датчиков разности давлений – уравнять давление в +/- камерах, открыв уравнительный вентиль;

3) нажмите 🖾 для выполнения команды Auto0.

ВНИМАНИЕ! команда Auto0 не выполняется, если на датчик подано давление более 10% диапазона измерения.

# 3.1.3 addr

- просмотреть, установить адрес датчика в сети Modbus-RTU или HART Диапазон адресов в сети Modbus-RTU 0-247, в сети HART 0-15.

При входе выводится текущее значение параметра:

При бездействии пользователя в течение 8 сек происходит автоматический выход из меню без изменения параметра.

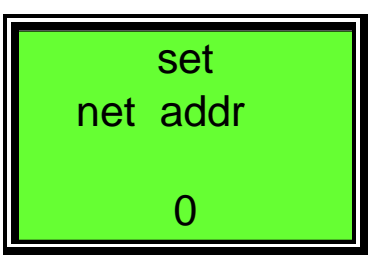

✓ ➤ - изменить параметр,

Удержание << , >> - быстрое изменение параметра.

🖸 - записать текущее значение параметра и выход.

ВНИМАНИЕ! При установке адреса опроса 1-15 (работа в сети)

датчик с выходом 4-20 мА+НАRТ фиксирует токовый выход в 4 мА. При этом ток в индикатор выводится негативом, пункты меню P 04, P 20, TrC, f-out, d04, d20 недоступны.

#### 3.1.4 damp

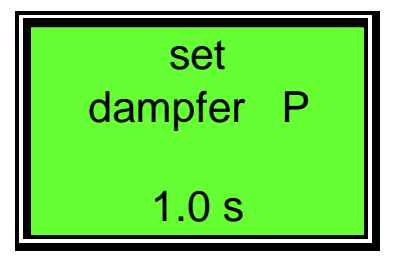

- просмотреть, установить постоянную времени фильтра пульсаций давления.

Диапазон постоянной времени 0,1-5,0 сек. При попытке установить значение за пределами диапазона датчик применяет ближайшее возможное значение.

Порядок действий аналогично п.3.1.3 «addr».

ВНИМАНИЕ! Следующие пункты меню (P 04, P 20, TrC, f-out, d04, d20) для управления аналоговым выходным сигналом не активны в датчиках с интерфейсом 1-Wire, RS485/Modbus-RTU, а также в датчиках с выходом 4-20+HART, имеющих адрес опроса не =0, ввиду отсутствия аналогового выходного сигнала.

# 3.1.5 **P 04**

- просмотреть, установить порог давления для вых. сигнала 4 мА (0,4 В).

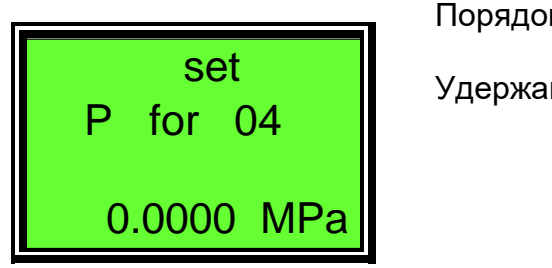

# Порядок действий аналогично п.3.1.3 «addr».

Удержание << , >> - быстрое изменение параметра.

#### 3.1.6 **P 20**

- просмотреть, установить порог давления для выходного сигнала 20 мА (2 В). Порядок действий аналогично п.3.1.5 «Р 04».

Аналоговый вых. сигнал ОUT 4-20мА (0,4-2В) формирует ЦАП датчика по текущему давлению Р, при этом ЦАП устанавливает 4мА(0,4В) при давлении Р = Р04 и 20мА(2В) при Р = Р20. Пороги Р04 и Р20 должны быть в пределах диапазона измерения датчика Ртіп-Ртах . Ширина диапазона Р04 - Р20 должна быть не менее 24% от диапазона измерения датчика Ртіп-Ртах. Для получения инвертированного выходного сигнала 20-4 мА(2-0,4В) установите Р20 < Р04

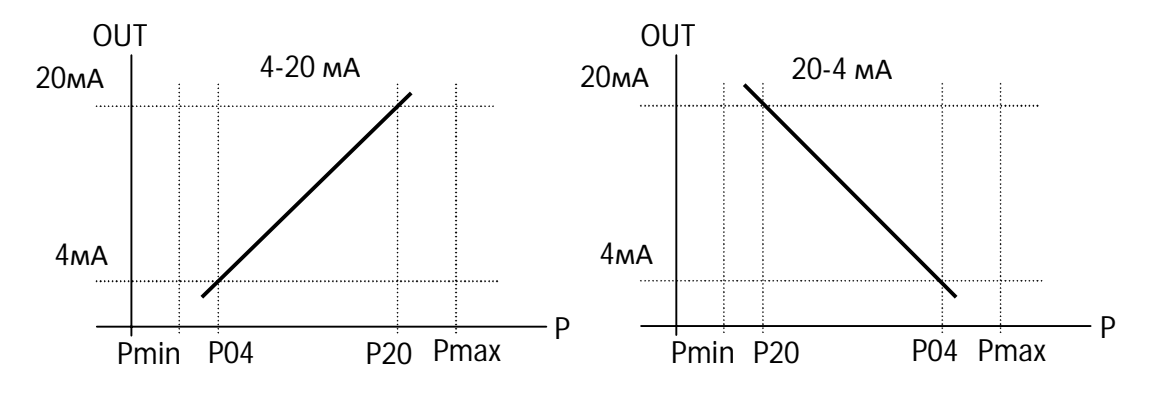

# 3.1.7 **TrC**

- просмотреть, установить функцию преобразования давления в вых. сигнал.

СЕНСОР-М имеет две функции преобразования давления в выходной сигнал: Линейная и Корнеизвлекающая (для преобразования разности давлений в расход).

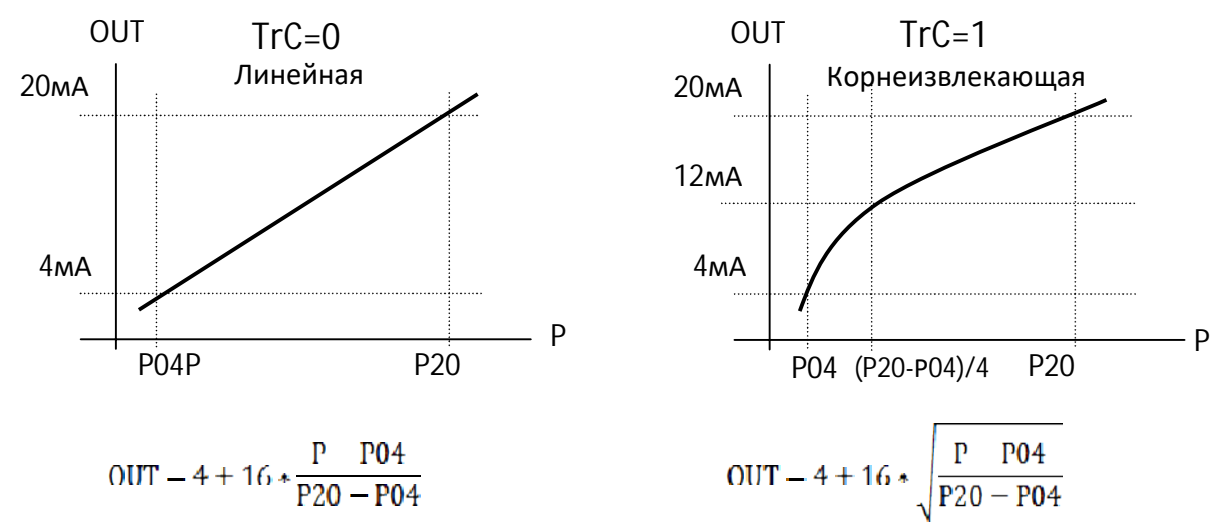

Порядок действий аналогично п.3.1.3 «addr».

#### 3.1.8 **un-p**

- просмотреть, установить единицы измерения давления
- В индикатор выводится код и обозначение текущих единиц измерения давления.

| Таблица 1 | Коды един | оды единиц измерения давления |             |
|-----------|-----------|-------------------------------|-------------|
| set       |           | Код                           | Еди<br>изме |
| unit of P |           | 4                             | mm          |
|           |           | 6                             | P P         |
| 237 MPa   | a         | 7                             | b           |
|           |           | 8                             | m           |

Порядок действий аналогично п.3.1.3 «addr».

|     | Единица   | К пересчета |
|-----|-----------|-------------|
| Код | измерения | в кПа       |
| 4   | mmH2O     | 101,972     |
| 6   | psi       | 0,14504     |
| 7   | bar       | 0,01        |
| 8   | mbar      | 10          |
| 10  | kg/cm2    | 0,0102      |
| 11  | Ра        | 1000        |
| 12  | kPa       | 1           |
| 14  | atm       | 0,00987     |
| 237 | MPa       | 0,001       |

ВНИМАНИЕ! При смене единиц измерения давления датчик устанавливает параметр P04=Pmin (нижний предел измерений датчика) P20=Pmax (верхний предел измерений датчика) с пересчетом в выбранные единицы измерения давления. Откоректируйте параметры P04, P20 при необходимости см. пп.3.1.5, 3.1.6.

# 3.1.9 **f-out**

- вкл/выкл. режим фиксированного выходного сигнала

Для установки выходного сигнала в фиксированное положение выберите кнопками 🖾 🔊

нужное значение сигнала и нажмите

Для выхода из режима фиксированного тока установите f-out = 0.

ВНИМАНИЕ! При рестарте датчика режим фиксированного тока отключается автоматически. При установке адреса опроса 1-15 (работа в сети) датчик фиксирует ток в положении 4.0 мА. При попытке установить некорректное значение датчик установит ближайшее возможное значение.

# 3.1.10 **Rst**

- выполнить рестарт встроенного ПО датчика.

## 3.1.11 d04

- калибровка порога ЦАП для выходного сигнала 4 мА (0,4 В)

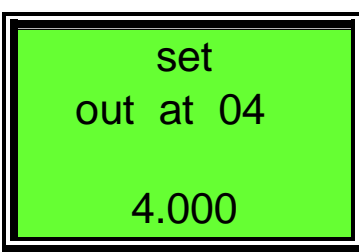

- Подключите измерительный прибор достаточной точности для контроля выходного сигнала датчика.

- Войдите в пункт меню d04. Датчик установит фиксированный сигнал 4,0 мA (0,4 B)

- Кнопками 🖾 应 установите в индикаторе актуальные показания измерительного прибора сигнала датчика. Нажмите

Для выполнения калибровки. Проверьте вых. сигнал датчика. При необходимости повторите операцию. По окончании калибровки выключите режим фиксированного тока п.3.1.9 или выполните команду меню «Rst» п.3.1.10.

#### 3.1.12 **d20**

- калибровка порога ЦАП для выходного сигнала 20 мА (2 В) Порядок действий аналогичен п.3.1.11 «d04».

# 3.1.13 Amin

- калибровка АЦП давления датчика для нижнего предела измерения (Pmin).

Установите на датчике давление равное Pmin (см. п. 3.1.1) и нажмите . Текущее значение АЦП давления датчика будет записано как предел АЦП для Pmin.

**ВНИМАНИЕ!** Не следует путать пределы измерения датчика Pmin Pmax и пределы для формирования выходного сигнала P04 P20. Параметры Pmin Pmax выводятся в индикатор в меню «*info*» (см. п. 3.1.1). В маркировке датчика и паспорте указаны параметры P04 P20, установленные при выпуске датчика и первичной поверке.

# 3.1.14 Amax

- калибровка АЦП давления датчика для верхнего предела измерения (Pmax).

Установите на датчике давление равное Рmax (см. п. 3.1.1) и нажмите . Текущее значение АЦП давления датчика будет записано как предел АЦП для Pmax.

Проверьте показания индикатора датчика при подаче давления Pmin-Pmax.

#### 3.1.15 **Pn**

#### - линеаризация характеристики датчика

Если показания индикатора датчика соответствуют поданному эталонному давлению в начале и в конце диапазона измерения (Pmin-Pmax), но отклоняются от эталона в некоторой точке внутри диапазона, возможно выполнить линеаризацию характеристики. В датчиках СЕНСОР-М применяется метод квадратичной аппроксимации характеристики.

Установите на датчике давление, где показания индикатора имеют наибольшее отклонение от поданного эталонного давления. В датчиках версии ниже 1.0.3 утановите давление середины диапазона P=(Pmin+Pmax)/2.

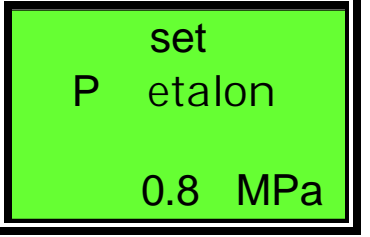

Войдите в пункт меню «Pn».

Кнопками 🖾 🔛 установите значение поданного эталонного

давления и нажмите 🔯 (реализовано в версии 1.0.3 и выше).

Датчик запишет в калибровки необходимую поправку

нелинейности. После выполнения команды проверьте показания индикатора датчика в разных точках диапазона Pmin-Pmax.

# 3.1.16 **RecoV**

- восстановить заводские настройки датчика

При необходимости пользователь может в любой момент восстановить настройки и калибровки датчика, установленные при выпуске с производства.

ВНИМАНИЕ! После процедуры восстановления все настройки параметров, сделанные потребителем, будут утрачены.

По окончании работы с командами меню индикатора закрутите переднюю крышку корпуса индикатора.